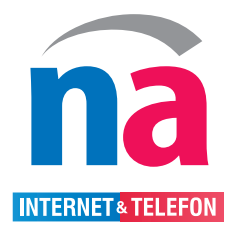

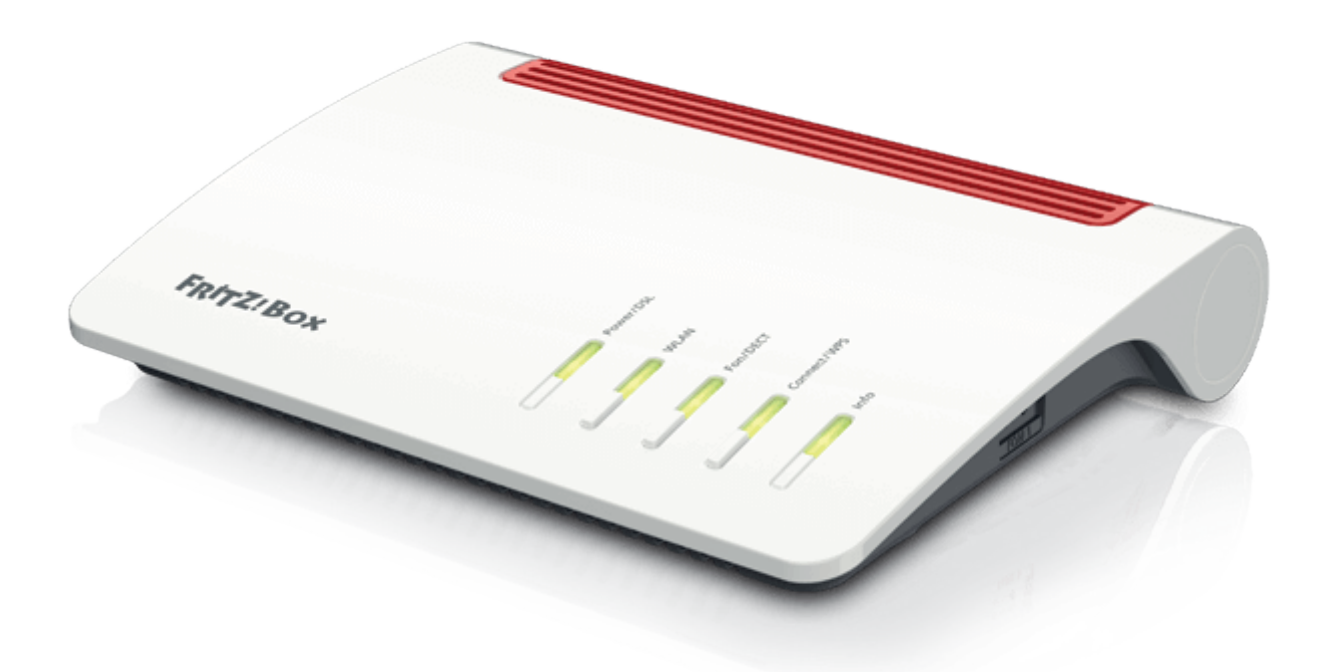

# Anleitung zur Einrichtung eines FTTH-Internetanschlusses mit Telefonie

Stand Februar 2025

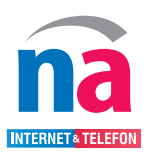

#### Schritt 1: Internet

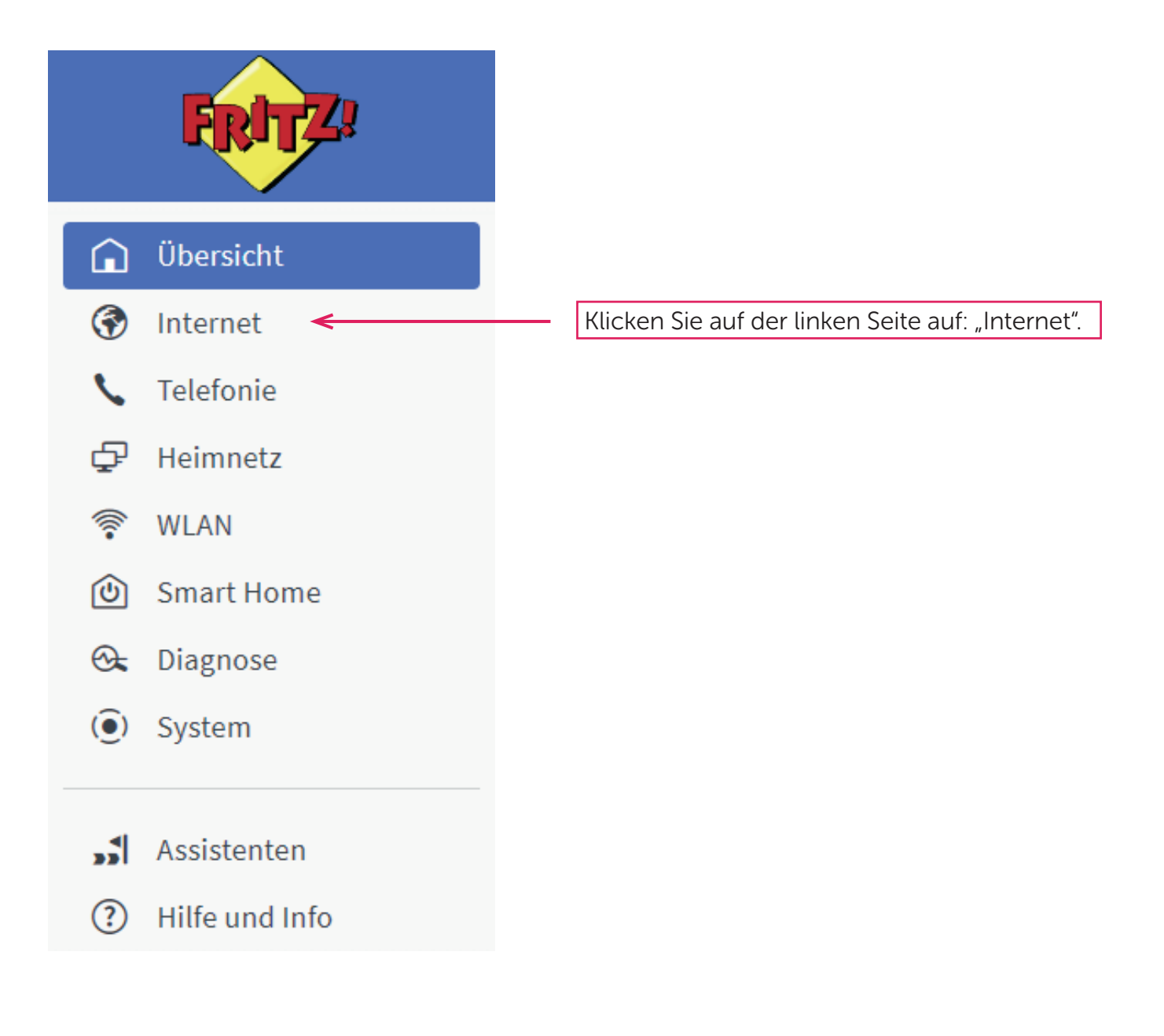

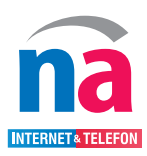

#### Schritt 2: Internet

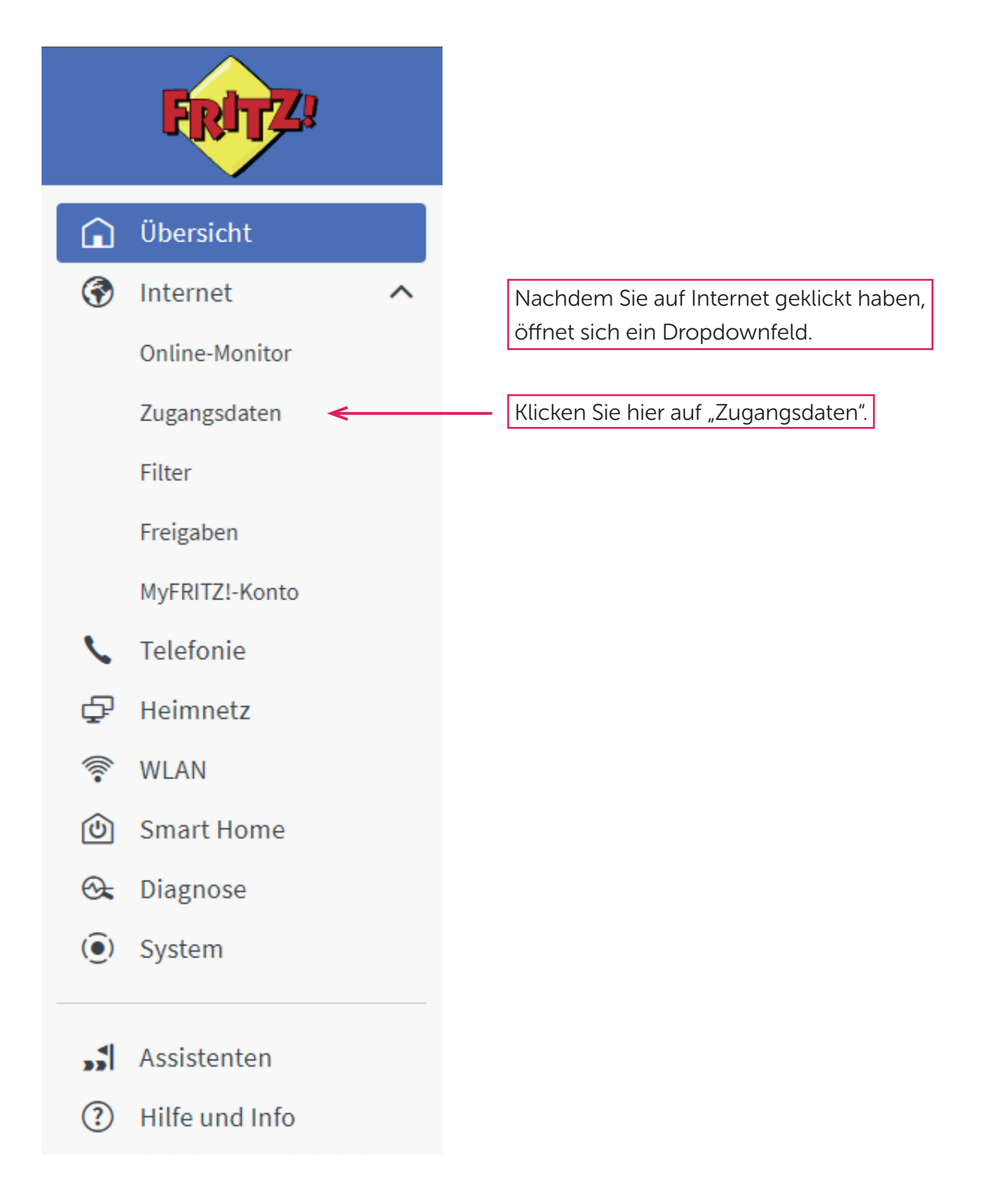

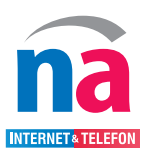

## Schritt 3: Internet

| FRITZ!                                                                                                    | FRITZ!Box MyFRITZ! FRITZINAS :                                                                                                    |
|----------------------------------------------------------------------------------------------------|----------------------------------------------------------------------------------------------------|
| Wersicht         Internet         Online-Monitor         Zugangsdaten         Filter         Freigaben         MyFRITZI-Konto         Telefonie         P         Heimnetz         WLAN         Smart Home         Oiagnose | Internet > Zugangsdaten          Internet > Zugangsdaten       ?         Internetzugang       IPv6       LISP       AVM-Dienste       DNS-Server         Auf dieser Seite können Sie die Daten Ihres Internetzugangs einrichten und den Zugang bei Bedarf anpassen.       Internetanbieter       Internetanbieter aus.         Wählen Sie Ihren Internetanbieter aus.       Bitte wählen       Internetanbieter       Internetanbieter         Bitte wählen       Bitte wählen       Internetanbieter       Internetanbieter       Internetanbieter         Wischel       Woodfone       02       02       Verwerfen         Weitere Internetanbieter       Weitere Internetanbieter       Verwerfen |
| Assistenten     Hilfe und Info                                                                                                    | Klicken Sie auf "Bitte wählen".<br>Wählen Sie danach ganz unten<br>"weitere Internetanbieter" aus.                                                                                                    |

## Schritt 4: Internet

| FRITZ!                                                                                                    | FRITZ!Box FRITZ! FRITZINAS :                                                                                                    |
|----------------------------------------------------------------------------------------------------|----------------------------------------------------------------------------------------------------|
| <ul> <li>Qibersicht</li> <li>Qibersicht</li> <li>Internet<br/>Online-Monitor</li> <li>Zugangsdaten</li> <li>Filter</li> <li>Freigaben<br/>MyFRITZI-Konto</li> <li>Telefonie</li> <li>Pitemmetz</li> <li>WLAN</li> <li>Smart Home</li> <li>Diagnose</li> <li>System</li> <li>Assistenten</li> <li>Hilfe und Info</li> </ul> | Internet 2 Zugangsdaten       ?         Internetzugang       Pv6       LSP       AVM-Dienste       DNS-Server         Auf dieser Seite können Sie die Daten Ihres Internetzugangs einrichten und den Zugang bei Bedarf anpassen.       Auf dieser Seite können Sie die Daten Ihres Internetzugangs einrichten und den Zugang bei Bedarf anpassen.         Internetanbieter       weitere Internetanbieter       Weitere Internetanbieter         Wisten Sie Ihren Internetanbieter       Weitere Internetanbieter       Obernehmer         Bitte Wählen       Obernehmer       Verwerfen         Bitte Wählen       Obernehmer       Verwerfen         Bitte Wählen       Obernehmer       Verwerfen         Bitte Wählen       Obernehmer       Verwerfen         Bitte Wählen       Obernehmer       Verwerfen         Bitte Wählen       Obernehmer       Verwerfen         Bitte Wählen       Bitte Wählen       Verwerfen         Bitte Wählen       Bitte Wählen       Klickeen Sie auf "Bitte wählen".         Weitere Internetanbieter       Weitere Internetanbieter       Klickeen Sie auf "Bitte wählen".         Witere Kommer       Wöhlen Sie danaach ganz unten "anderer Internetanbieter" aus. |
|                                                                                                    |                                                                                                    |

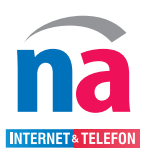

## Schritt 5: Internet

| FRIT                                                                                                    | FRITZ!Box                                                                                                    | MyFRITZ! FRITZINAS :                              |  |  |  |  |
|----------------------------------------------------------------------------------------------------|----------------------------------------------------------------------------------------------------|---------------------------------------------------|--|--|--|--|
| Übersicht     Übersicht     Online-Monito     Zugangsdaten     Filter     Freigaben     MyFRITZI-Kont                   | <ul> <li>Internet &gt; Zugangsdaten</li> <li>Internetzugang IPv6 LISP AVM-Dienste DNS-Server</li> <li>Auf dieser Seite können Sie die Daten Ihres Internetzugangs einrichten und den Zugang bei Bedarf ang<br/>Internetanbieter</li> <li>Wählen Sie Ihren Internetanbieter aus.</li> <li>Internetanbieter</li> </ul> | ?                                                 |  |  |  |  |
| DSL-Information<br>DSL-Information<br>DEL-Information<br>Heimnetz<br>WLAN<br>WLAN<br>Smart Home<br>Diagnose<br>O System | Anschluss Geben Sie an, wie der Internetzugang hergestellt werden soll. O Anschluss an einen DSL-Anschluss Wählen Sie diesen Zugang, wenn die FRITZIBox mit dem DSL-Kabel mit Ihrem DSL-Anschluss ver Internetverbindung genutzt.                                                                                    | 1. Tragen Sie den Namen ein<br>"Northern Access". |  |  |  |  |
| <ul> <li>Assistenten</li> <li>Hilfe und Infe</li> </ul>                                                                 | Internetverbindung herstellt, angeschlossen werden soll.<br>nes Modem oder einen Router angeschlossen ist.<br>verbindung mitbenutzt.<br>Ubernehmen Verwerfen<br>2                                                                                                    |                                                   |  |  |  |  |
|                                                                                                    | "Anschluss an externes Modem oder Router".                                                                                                    |                                                   |  |  |  |  |

## Schritt 6: Internet

| Internet > Zugangsdaten                       |                                                                                                    |                |                         |                        |                       | ?       |  |  |  |
|-----------------------------------------------|----------------------------------------------------------------------------------------------------|----------------|-------------------------|------------------------|-----------------------|---------|--|--|--|
| Internetzugang                                | IPv6                                                                                                    | LISP           | AVM-Dienste             | DNS-Server             |                       |         |  |  |  |
| Betriebsart                                   | Betriebsart                                                                                                    |                |                         |                        |                       |         |  |  |  |
| Geben Sie an, ob die FRI                      | Z!Box die Inte                                                                                                    | ernetverbindur | ng selbst aufbaut oder  | eine vorhandene Inte   | ernetverbindung mitbe | enutzt. |  |  |  |
| Internetverbindu                              | ng selbst aufb                                                                                                    | auen           |                         |                        |                       |         |  |  |  |
| Qie FRITZ!Box ste                             | llt einen eigen                                                                                                    | en IP-Adressbe | ereich zur Verfügung. D | ie Firewall bleibt dab | bei aktiviert.        |         |  |  |  |
| 🔿 Worhandene Inter                            | O Vorhandene Internetverbindung mitbenutzen (WLAN Mesh / IP-Client-Modus)                                                                                               |                |                         |                        |                       |         |  |  |  |
| Die FRITZ!Box wir<br>das deimnetz auf         | Die FRITZIBox wird Teil des vorhandenen Heimnetzes und übernimmt diesen IP-Adressbereich. Die Firewall der FRITZIBox wird dabei deaktiviert. Ist der andere Router, der |                |                         |                        |                       |         |  |  |  |
|                                               | das neimnetz auspannt, auch eine FRT121Box mit wLAN Mesn-Funktion, kann die vortiegende FRT121Box Teit des wLAN Mesn werden.                                            |                |                         |                        |                       |         |  |  |  |
|                                               |                                                                                                    |                |                         |                        |                       |         |  |  |  |
|                                               |                                                                                                    |                |                         |                        |                       |         |  |  |  |
| Belassen Sie die Einstellungen wie angezeigt. |                                                                                                    |                |                         |                        |                       |         |  |  |  |

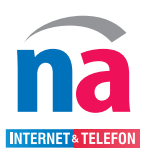

## Schritt 7: Internet

|                | FRITZ!                           | FRITZ!Box                                                                                                    | MyFRITZI FRITZINAS :                |  |  |  |  |
|----------------|----------------------------------|----------------------------------------------------------------------------------------------------|-------------------------------------|--|--|--|--|
| Â              | Übersicht                        |                                                                                                    | ?                                   |  |  |  |  |
| ۲              | Internet ^                       | Internetzugang IPv6 LISP AVM-Dienste DNS-Server                                                                                                    |                                     |  |  |  |  |
|                | Zugangsdaten                     | Zugangsdaten<br>Werden Zugangsdaten benötigt?                                                                                                    |                                     |  |  |  |  |
|                | Freigaben<br>MyFRITZ!-Konto      | Geben Sie die Zugangsdaten ein, die Sie von Ihrem Internetanbieter bekommen haben.                                                                                                    | 1. Tragen Sie die Zugangsdaten ein. |  |  |  |  |
| ¢              | Telefonie                        | Benutzername Kennwort                                                                                                    | Diese finden Sie auf Ihrem Willkom- |  |  |  |  |
| ¢.             | Heimnetz<br>WLAN                 | O Nein mensschreiben bzw. dem Datenblatt                                                                                                    |                                     |  |  |  |  |
| ()<br>()<br>() | Smart Home<br>Diagnose<br>System | Verbindungseinstellungen<br>Die Verbindungseinstellungen sind bereits auf die am häufigsten verwendeten Werte eingestellt. Bei Bedarf können Sie diese Werte verändern.<br>Übertragungsgeschwindigkeit |                                     |  |  |  |  |
| <b>"</b> 1     | Assistenten                      | Downstream 1000 Mbit/s                                                                                                    | 2. Tragen Sie bei Downstream        |  |  |  |  |
| ?              | Hilfe und Info                   | Upstream 1000 Mbit/s und Upstream jeweils "1000" ein.                                                                                                    |                                     |  |  |  |  |
|                |                                  |                                                                                                    |                                     |  |  |  |  |
|                |                                  | Obernehmen Verwerfen                                                                                                    |                                     |  |  |  |  |
|                | 5. Klicken Sie auf "Übernehmen". |                                                                                                    |                                     |  |  |  |  |

## Schritt 8: Internet

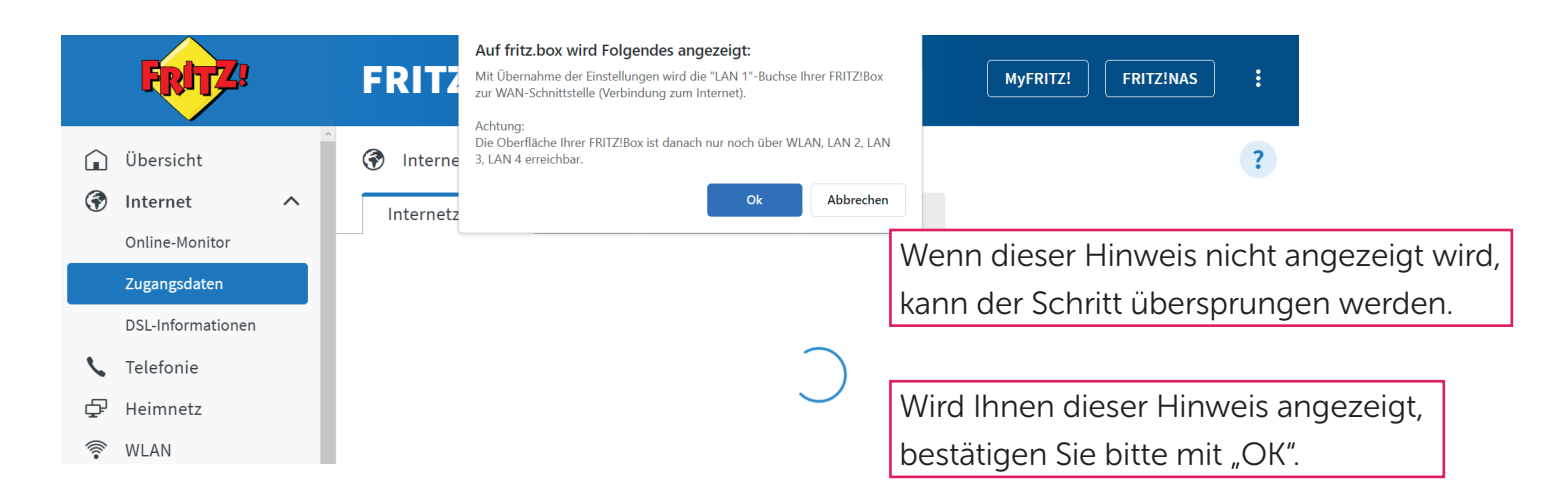

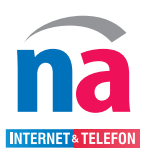

## Schritt 9: Internet

| FRITZ! | FRITZ!Box MyFritz! Fritz!NAS :                                                                                                    |  |
|--------|----------------------------------------------------------------------------------------------------|--|
|        | Speichern der Einstellungen<br>Der Vorgang wurde erfolgreich abgeschlossen. Im weiteren Verlauf wird Ihre Internetverbindung geprüft. |  |
|        | ок<br>Klicken Sie auf "ОК".                                                                                                    |  |

### Schritt 10: Internet

| FRITZ!                                      | FRITZ!Box                                                                                                    | MyFRITZ! FRITZINAS :                                            |  |  |  |
|---------------------------------------------|----------------------------------------------------------------------------------------------------|-----------------------------------------------------------------|--|--|--|
| Übersicht                                   |                                                                                                    | ?                                                               |  |  |  |
| Internet         ^           Online-Monitor | Internetzugang IPv6 LISP AVM-Dienste DNS-Server<br>Hier können Sie die IPv6-Unterstützung der FRITIZIBox aktivieren und einrichten. | 1. Klicken Sie oben auf "IPv6".                                 |  |  |  |
| Zugangsdaten<br>Freigaben<br>MyFRITZI-Konto | IPv6-Unterstützung         ✓         IPv6-Unterstützung aktiv         ✓         DHCPv6 Rapid Commit verwenden                       | 2. Setzen Sie den Haken bei<br>"IPv6-Unterstützung aktiv".      |  |  |  |
| Heimnetz  Kulan  Smart Home  Diagnoss       | 3. Klicken Sie auf "Ü                                                                                                    | Obernehmen     Verwerfen       3. Klicken Sie auf "Übernehmen". |  |  |  |
| System     Assistenten                      |                                                                                                    |                                                                 |  |  |  |
| (?) Hilfe und Info                          |                                                                                                    |                                                                 |  |  |  |

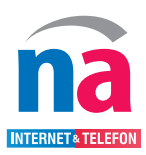

# Schritt 11: Telefonie

| FRITZ!         |
|----------------|
| Übersicht      |
| Internet 🖍     |
| Online-Monitor |
| Zugangsdaten   |
| Filter         |
| Freigaben      |
| MyFRITZ!-Konto |
| Telefonie <    |
| Heimnetz       |
| WLAN           |
| Smart Home     |
| Diagnose       |
| System         |
|                |
|                |
| Assistenten    |
|                |

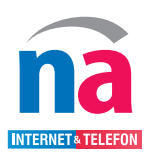

## Schritt 12: Telefonie

|             | FRITZ!                               | FRITZ!Box                                                                                                    | MyFRITZ! FRITZ:NAS :                                             |
|-------------|--------------------------------------|----------------------------------------------------------------------------------------------------|------------------------------------------------------------------|
|             | Übersicht<br>Internet<br>Telefonie   | <ul> <li>Telefonie &gt; Eigene Rufnummern</li> <li>Rufnummern Anschlusseinstellungen Sprachübertragung</li> </ul>                                     | ?                                                                |
|             | Anrufe<br>Anrufbeantworter           | Auf dieser Seite können Sie Ihre eigenen Rufnummern einrichten und bearbeiten. Status Rufnummer  Anbieter  Anbieter  Status Für furgeren einzerichtet | Vorauswahl 🖒 🔧                                                   |
|             | Weckruf<br>Fax<br>Rufbebandlung      | * modifizierter "Anderer Anbieter"                                                                                                    |                                                                  |
|             | Telefoniegeräte<br>Eigene Rufnummern |                                                                                                    | Liste drucken Neue Rufnummer                                     |
| ₽<br>©<br>© | Heimnetz<br>WLAN<br>Smart Home       |                                                                                                    | Es erscheint eine Übersicht,<br>in der Ihre bisher eingerichtete |
| ©.          | Diagnose<br>System                   |                                                                                                    | Rufnummern hinterlegt sind.                                      |
| <b>, 1</b>  | Assistenten<br>Hilfe und Info        |                                                                                                    |                                                                  |

# Schritt 13: Telefonie

|          | FRITZ!            | FRITZ!Box [MyFRITZ] FRITZINAS :                                                             |
|----------|-------------------|---------------------------------------------------------------------------------------------|
| Â        | Übersicht         | C Telefonie > Eigene Rufnummern ?                                                           |
| ()<br>() | Internet          | Rufnummern 🗲 Anschlusseinstellungen Sprachübertragung 1. Klicken Sie oben auf "Rufnummern". |
|          | Anrufe            | Auf dieser Seite können Sie Ihre eigenen Rufnummern einrichten und bearbeiten.              |
|          | Anrufbeantworter  | Status Rufnummer 🗘 Anbieter 🗘 Vorauswahl 🗘 😾                                                |
|          | Telefonbuch       | Es sind keine Rufnummern eingerichtet.                                                      |
|          | Weckruf           |                                                                                             |
|          | Fax               |                                                                                             |
|          | Rufbehandlung     | * modifizierter "Anderer Anbieter"                                                          |
|          | Telefoniegeräte   | Liste drucken Neue Rufnummer                                                                |
|          | Eigene Rufnummern | 1                                                                                           |
|          | DECT              | 2 Klicken Sie auf Neue Rufnummer"                                                           |
| ¢        | Heimnetz          |                                                                                             |
| (11-     | WLAN              |                                                                                             |
| ٢        | Smart Home        |                                                                                             |
| O.       | Diagnose          |                                                                                             |
| ()       | System            |                                                                                             |
| <b>*</b> | Assistenten       |                                                                                             |
| ?        | Hilfe und Info    |                                                                                             |

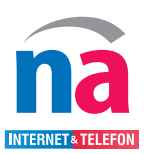

## Schritt 14: Telefonie

| FRITZ! | FRITZ!Box                                                                                                    | MyFRITZI FRITZINAS :                                                                                                    |
|--------|----------------------------------------------------------------------------------------------------|----------------------------------------------------------------------------------------------------|
|        | Rufnummer eintragen                                                                                                    |                                                                                                    |
|        | Wählen Sie Ihren Telefonie-Anbieter aus und tragen Sie die Rufnummer und die Ihnen mitgete                                                                                        | ilten Anmeldedaten ein.                                                                                                    |
|        | Anmeldedaten                                                                                                    |                                                                                                    |
|        | Telefonie-Anbieter                                                                                                    | Tragen Sie Ihre Rufnummer unter "Rufnummer                                                                                                |
|        | Rufnummer für die Interne Rufnummer in der<br>Anmeldung* FRITZIBox**                                                                                                    | für die Anmeldung*" und "Interne Rufnummer                                                                                                |
|        |                                                                                                    | in der FRITZ!Box**" ein.                                                                                                    |
|        | Weitere Rufnummer                                                                                                    | Ohne Ortsvorwahl und Länderkennziffer.                                                                                                    |
|        | *Rufnummer für die Anmeldung                                                                                                    |                                                                                                    |
|        | Geben Sie in dieser Spalte bitte die Rufnummer für die Anmeldung ein. Diese Rufnummer I<br>benannt sein. Bitte geben Sie die Rufnummer genau so ein, wie vom Anbieter vorgegeben. | aben Sie von Ihrem Anbieter bekommen. Sie kann je nach Anbieter unterschiedlich<br>einschließlich eventuell enthaltener Sonderzeichen.    |
|        | **Interne Rufnummer in der FRITZIBox                                                                                                    |                                                                                                    |
|        | Geben Sie nun bitte Ihre Rufnummer ohne Ortsvorwahl und ohne Sonderzeichen ein.                                                                                                   |                                                                                                    |
|        | Weitere Rufnummer                                                                                                    |                                                                                                    |
|        | Über "Weitere Rufnummer" können Sie hier weitere Rufnummern anlegen, wenn diese die:<br>Rufnummern mit abweichenden Zugangsdaten können Sie später unter "Eigene Rufnumm          | selben Zugangsdaten (Benutzername und Kennwort) wie die erste Rufnummer haben.<br>ern" über die Schaltfläche "Neue Rufnummer" einrichten. |
|        |                                                                                                    |                                                                                                    |

## Schritt 15: Telefonie

| FRITZ! | FRITZ!Box                                                                                                    |                                                                                                    | MyFRITZI FRITZINAS :                                                                                                    |
|--------|----------------------------------------------------------------------------------------------------|----------------------------------------------------------------------------------------------------|----------------------------------------------------------------------------------------------------|
|        | Rufnummer eintragen                                                                                                    |                                                                                                    |                                                                                                    |
|        | *Rufnummer für die Anmela<br>Geben Sie in dieser Spalte b<br>benannt sein. Bitte geben Si<br>**Interne Rufnummer in de<br>Geben Sie nun bitte Ihre Ruf<br>Weitere Rufnummer<br>Ober "Weitere Rufnummer"<br>Rufnummern mit abweicher | lung<br>Itte die Rufnummer für die Anmeldung ein. Diese Ru<br>e die Rufnummer genau so ein, wie vom Anbieter vo<br>r FRITZIBox<br>nummer ohne Ortsvorwahl und ohne Sonderzeicher<br>können Sie hier weitere Rufnummern anlegen, wen<br>iden Zugangsdaten können Sie später unter "Eigene | nummer haben Sie von Ihrem Anbieter bekommen. Sie kann je nach Anbieter unterschiedlich<br>gegeben, einschließlich eventuell enthaltener Sonderzeichen.<br>ein.<br>diese dieselben Zugangsdaten (Benutzername und Kennwort) wie die erste Rufnummer haben.<br>Rufnummern" über die Schaltfläche "Neue Rufnummer" einrichten. |
|        | Zugangsdaten                                                                                                    | SID - Benutzer (siehe SID-Datenhlatt)                                                                                                    | 1. Tragen Sie Ihre Zugangsdaten ein.                                                                                                    |
|        | Authentifizierungsname                                                                                                    | (bleibt leer)                                                                                                    | 2 Warn Sie Keine Anfrage zur Ort                                                                                                    |
|        | Kennwort                                                                                                    | SIP - Passwort (siehe SIP-Datenblatt)                                                                                                    | 2. Wenn sie keine Annage zur Ort-                                                                                                    |
|        | Registrar                                                                                                    | sip.northern-access.de                                                                                                    | vorwahl erhalten, mussen Sie hur                                                                                                    |
|        | Proxy-Server                                                                                                    | (bleibt leer)                                                                                                    | die Zugangsdaten eintragen.                                                                                                    |
|        | Tragen Sie Ihre Ortsvorwahl                                                                                                    | ein:                                                                                                    |                                                                                                    |
|        | Ortsvorwahl                                                                                                    |                                                                                                    |                                                                                                    |
|        | Weitere Einstellungen 🗸                                                                                                    | <                                                                                                    | 3. Klicken Sie auf "Weitere Einstellungen".                                                                                                    |
|        |                                                                                                    |                                                                                                    | Weiter Abbrechen                                                                                                    |

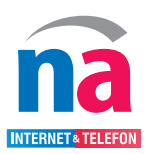

## Schritt 16: Telefonie

| FRITZ! | FRITZ!Box                                                                                                    |                                                                                             |                                     | MyFRITZ!           | FRITZ!NAS            | :                            |
|--------|----------------------------------------------------------------------------------------------------|---------------------------------------------------------------------------------------------|-------------------------------------|--------------------|----------------------|------------------------------|
|        | Rufnummer eintragen                                                                                                    |                                                                                             |                                     |                    |                      |                              |
|        | Proxy-Server<br>Tragen Sie Ihre Ortsvorwahl ei<br>Ortsvorwahl                                                                                           | (bleibt leer)<br>in:                                                                        |                                     |                    |                      |                              |
|        | Weitere Einstellungen▲<br>Weitere Einstellungen zur Ru<br>DTMF-Obertragung                                                                              | fnummer<br>Automatisch ~                                                                    |                                     |                    |                      |                              |
|        | <ul> <li>Ortsvorwahl f ür ausgehen</li> <li>Weitere Einstellungen zur Ver</li> <li>Rufnummer f ür die Anmel</li> <li>Anmeldung immer über ei</li> </ul> | de Gespräche einfügen<br>rbindung<br>Idung verwenden<br>ine Internetverbindung              | 1. Setzen S<br>immer übe            | ie den<br>er eine  | Haken b<br>Internetv | ei "Anmeldung<br>verbindung" |
|        | Falls Ihr Internetanbieter die s<br>anderen Anbieters handelt.<br>Internettelefonie-Anbieter<br>kontaktieren über                                       | eparate Internettelefonie-Verbindung für eigene Rufnummern reservie                         | rt, aktivieren Sie diese Option, we | nn es sich um eine | Rufnummer eines      |                              |
|        | Transportprotokoll Der Anbieter unterstützt v Media Protocol                                                                                            | Automatisch v<br>verschlüsselte Telefonie über SRTP nach RFC 3711 und RFC 4568<br>RTP/AVP v |                                     |                    |                      |                              |
|        |                                                                                                    | 2. Klicken Sie                                                                              | auf "weiter".                       |                    | Weiter Abbreck       | hen                          |

# Schritt 17: Telefonie

| FRITZ | FRITZ!Box                                                              | MyFRITZI FRITZINAS                                                                                         |      |
|-------|------------------------------------------------------------------------|----------------------------------------------------------------------------------------------------|------|
|       | Rufnummern speichern                                                   |                                                                                                    |      |
|       | Folgende Anmeldedaten haben Sie für die neue Internetrufnummer ein     | zegeben:                                                                                                   |      |
|       | Anbieter                                                               | Anderer Anbieter                                                                                           |      |
|       | Rufnummer für die Anmeldung                                            | 12345                                                                                                    |      |
|       | Benutzername                                                           | SIP - Benutzer (siehe SIP-Datenblatt)                                                                      |      |
|       | Registrar                                                              | sip.northern-access.de                                                                                     |      |
|       | Im nächsten Schritt werden die Anmeldedaten in die FRITZ!Box gespeiche | rt. Anschließend wird geprüft, ob die Einrichtung erfolgreich abgeschlossen wurde und über die eingerichte | te   |
|       | Einrichtung der Rufnummer nach dem "Übernehmen" prüfen                 |                                                                                                    |      |
|       |                                                                        |                                                                                                    |      |
|       |                                                                        | Zurück Weiter Abbro                                                                                        | chen |
|       |                                                                        | 1                                                                                                    |      |
|       | Klicken Sie auf "Weiter". Die E                                        | Daten werden gespeichert                                                                                   |      |
|       | und eine Prüfung der Rufnur                                            | nmern durchgeführt.                                                                                        |      |
|       |                                                                        |                                                                                                    |      |
|       | Nach der erfolgreichen Prufi                                           | ing wird Ihnen die Rufnum-                                                                                 |      |
|       | mer in der Tabelle mit dem "                                           | Status" grün angezeigt.                                                                                    |      |
|       |                                                                        |                                                                                                    |      |
|       | Bei mehreren Rufnummern                                                | wiederholen Sie diesen Vorgang.                                                                            |      |
|       | L                                                                      | 5 5                                                                                                    |      |

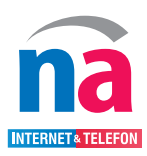

## Schritt 18: Telefonie

|           | FRITZ!                                         | FRITZ!Bo                                                                                                    | X                                       |                          |                          |            |          |        | MyFRITZ! | FRITZ!NAS   | ÷           |
|-----------|------------------------------------------------|----------------------------------------------------------------------------------------------------|-----------------------------------------|--------------------------|--------------------------|------------|----------|--------|----------|-------------|-------------|
| ()<br>(*) | Übersicht<br>Internet                          | K Telefonie > Telefonie > T | elefoniegeräte<br>it der FRITZ!Box verb | undenen und integrie     | rten Telefoniegeräte     | 1 1/1:01:0 |          |        |          | n und bearb | ?<br>eiten. |
| C         | Telefonie Anrufe                               | Name 🖨                                                                                                    | Anschluss 🗘                             | Rufnummer<br>ausgehend 🗘 | Rufnummer<br>ankommend 🗘 |            | n sie a  |        | eionie   | ·           |             |
|           | Anrufbeantworter                               | Telefon                                                                                                    | FON 1                                   | а.                       | alle                     | **1        |          | / 🗊    |          |             |             |
|           | Telefonbuch<br>Weckruf<br>Fax<br>Rufbehandlung | Anrufbeantworter                                                                                                    | integriert                              |                          | alle                     | **600      | 0        | / 🗊    |          |             |             |
|           | Telefoniegeräte                                | s<br>9                                                                                                    |                                         |                          | [                        | 2. Klicke  | en Sie a | uf auf | "Telefc  | niege       | räte".      |
|           | Eigene Rufnummern                              |                                                                                                    |                                         |                          | L                        |            |          |        |          |             |             |

## Schritt 19: Telefonie

|           | FRITZ!                |   | FRITZ!Bo                                                                                                    | х                                       |                                    |                          |                       |                        | MyFRIT                 | Z! FRITZ!NAS             | ]:           |
|-----------|-----------------------|---|----------------------------------------------------------------------------------------------------|-----------------------------------------|------------------------------------|--------------------------|-----------------------|------------------------|------------------------|--------------------------|--------------|
| ()<br>(*) | Übersicht<br>Internet |   | K Telefonie > Telefonie > Tele | elefoniegeräte<br>it der FRITZ!Box verb | undenen und integrie               | rten Telefoniegeräte w   | ie Telefone, Anruft   | peantworter, Faxgeräte | und Türsprechanlage    | n einrichten und bearb   | ?<br>Deiten. |
| C         | Telefonie<br>Anrufe   | ^ | Name 🗘                                                                                                    | Anschluss 🔷                             | Rufnummer ausgehend $\diamondsuit$ | Rufnummer<br>ankommend 🗘 | intern $\diamondsuit$ |                        | */-                    |                          |              |
|           | Anrufbeantworter      |   | Telefon                                                                                                    | FON 1                                   | -                                  | alle                     | **1                   |                        |                        |                          |              |
|           | Telefonbuch           |   | Anrufbeantworter                                                                                                    | integriert                              |                                    | alle                     | **600                 | 0                      |                        |                          |              |
|           | Weckruf               |   |                                                                                                    |                                         |                                    |                          |                       |                        |                        |                          |              |
|           | Fax                   |   |                                                                                                    |                                         |                                    |                          |                       |                        |                        |                          |              |
|           | Rufbehandlung         | _ |                                                                                                    |                                         |                                    |                          |                       |                        | 1                      |                          |              |
|           | Telefoniegeräte       |   |                                                                                                    |                                         |                                    |                          |                       |                        | Liste drucken          | Neues Gerät ein          | richten      |
|           | Eigene Rufnummern     |   |                                                                                                    |                                         |                                    |                          |                       |                        | 1                      |                          |              |
|           |                       |   |                                                                                                    |                                         |                                    | Klic<br>sch              | ken Sie<br>luss de    | auf den<br>r FRITZ!B   | Stift rech<br>ox zu ko | its, um de<br>nfiguriere | en Ar<br>en. |

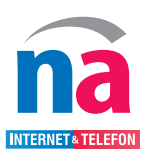

## Schritt 20: Telefonie

| FRITZ                                                                    | FRITZ!Box                                                                                                    | MyFRITZI FRITZINAS :                                                            |
|--------------------------------------------------------------------------|----------------------------------------------------------------------------------------------------|---------------------------------------------------------------------------------|
| <ul> <li>☐ Übersicht</li> <li>⑦ Internet</li> <li>✓ Telefonie</li> </ul> | K         Zurück         Telefoniegerät am Anschluss FON 1           Telefon         Klingelsperre         Merkmale des Telefoniegerätes           Hier können Sie die Rufnummern für diesen Anschluss vergeben.         Klingelsperre | ?                                                                               |
| Anrufe<br>Anrufbeantworter<br>Telefonbuch                                | Telefon am Anschluss FON 1<br>Bezeichnung: Telefon                                                                                                    |                                                                                 |
| Weckruf<br>Fax<br>Rufbehandlung                                          | Ausgehende Anrufe                                                                                                    | 1. Wählen Sie Ihre Rufnummer für "aus<br>Anrufe", durch Klicken auf das Feld, a |
| Telefoniegeräte<br>Eigene Rufnummern<br>DECT                             | Ankommende Anrure  auf alle Rufnummern reagieren  aur auf folgende Rufnummern reagieren  aur auf folgende Rufnummern reagieren                                                                                                    | 2. Setzen Sie den Punkt bei "nur auf fol                                        |
| <ul><li>➡ Heimnetz</li><li>➡ WLAN</li></ul>                              | 12345<br>12345                                                                                                    | Rufnummer aus.                                                                  |
| <ul> <li>Smart Home</li> <li>Diagnose</li> </ul>                         | 3 Klicken                                                                                                    | Obernehmen Verwerfen                                                            |